# HOW TO SUBMIT A COMMUNITY EVENT USE IN EVENT MANAGER

Link to access community use site: <u>Community Site - Calendar (dudesolutions.com)</u>

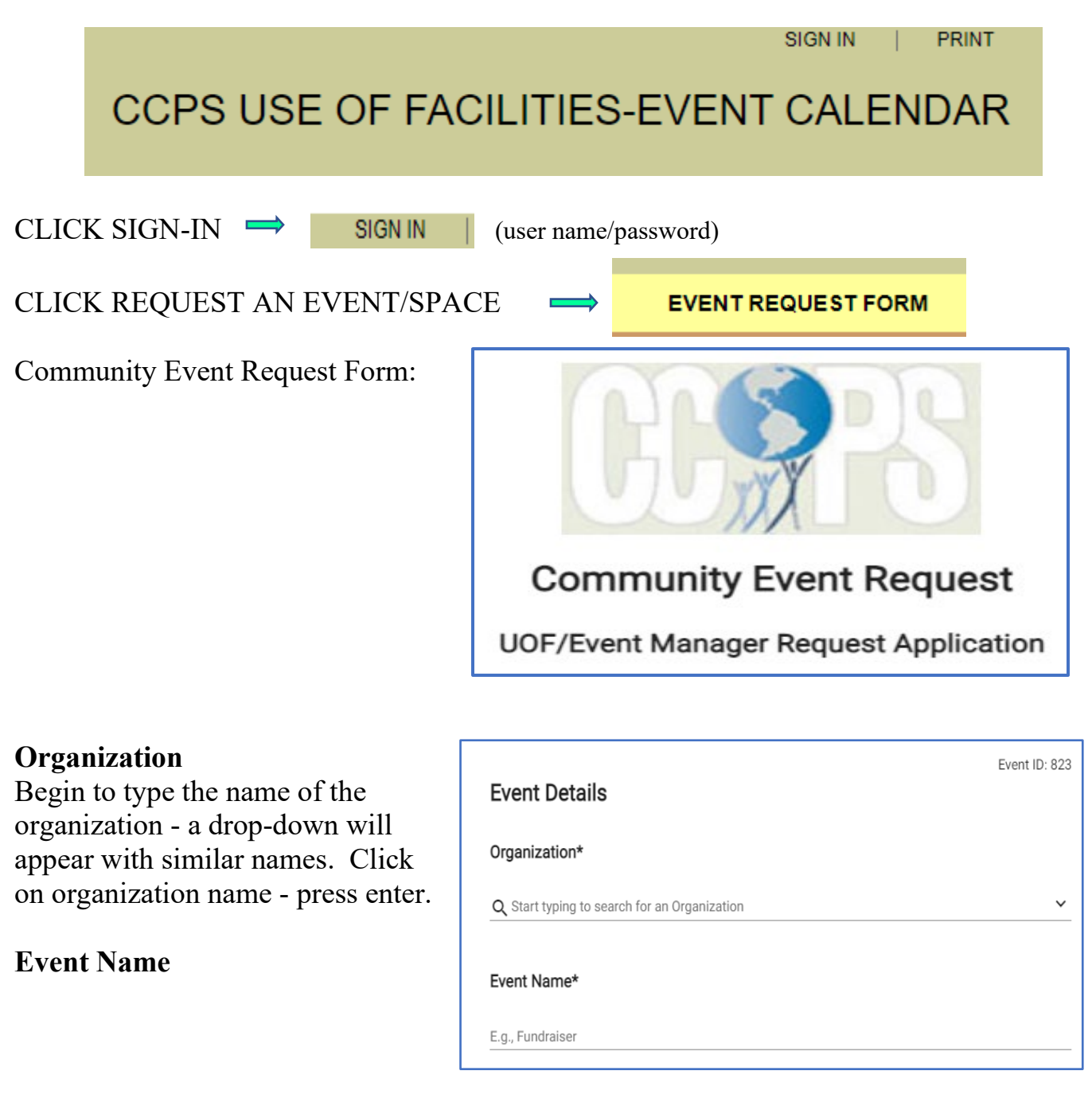

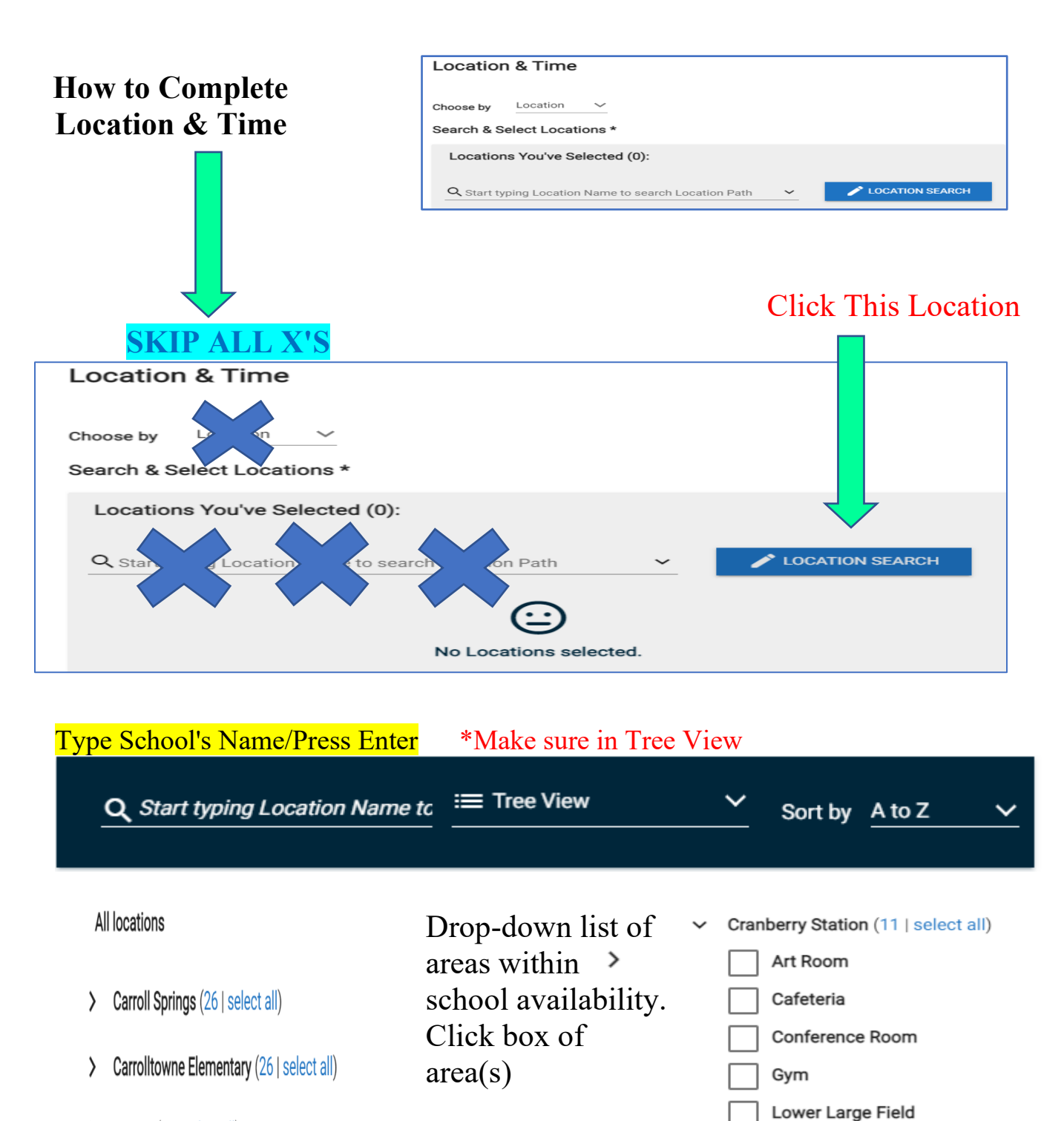

- > CCC&T (30 | select all)
- > Century (37 | select all)
- > Cranberry Station (11 | select all)

|< <

23

Updated-9/22/21

2

Parking Lot-Front Entrance

Pavillion Area

Playground Area

Side Parking Lot Softball Field

Vocal Music Room

| <b>Clic</b> l | <mark>k on</mark> | a da            | <mark>ate t</mark><br>k Avai | <mark>0 Sta</mark><br>lability | art<br>′  |           | <mark>Cli</mark> o | <mark>ck Start d</mark><br>Choose an Av | & End time       |                                      |
|---------------|-------------------|-----------------|------------------------------|--------------------------------|-----------|-----------|--------------------|-----------------------------------------|------------------|--------------------------------------|
|               | hoose<br>epeat    | Dates<br>Weekly | ý                            |                                |           |           | 2                  | Choose a St                             | art and End Time | Place cursor at                      |
| 202           | <b>Ch</b>         | oose a<br>eptem | i <b>n Avai</b><br>Iber      | ilable [                       | Date      | < >       | 7                  | 9:00 am                                 | 10:00 am         | eight and bottom<br>use the arrow to |
| s             | м                 | т               | w                            | т                              | F         | s         | 8                  | ок                                      | CANCEL           | scroll down to                       |
| 29            | <u>30</u>         | <u>31</u>       | 01                           | 02                             | 03        | 04        | 9am                | 0.00 at                                 | 1000 am          | the end of the                       |
| 05            | 06                | 07              | 08                           | 09                             | <u>10</u> | <u>11</u> | 0am                | 9:00 a                                  | m - 10:00 am 🗕   | event                                |
| 12            | 13                | 14              | 15                           | 16                             | 17        | <u>18</u> | ourn               |                                         |                  | event                                |
| 19            | 20                | 21              | 22                           | 23                             | 24        | 25        | 1am                |                                         |                  |                                      |
| 26            | 27                | 28              | 29                           | <u>30</u>                      | 01        | 02        | 2000               |                                         | -                |                                      |
|               |                   |                 |                              |                                |           |           |                    |                                         |                  |                                      |

## For events with multiple dates, click the date and time of event first then click on

| Multiple-Day Options | 15              |   |
|----------------------|-----------------|---|
|                      | >               | 0 |
| Do not publish the   | e end date/time | 0 |
| This is a Featured   | d Event         | ? |
| Specify Publish D    | ate/Times       |   |

| Multiple-Day Options        |                  |              |                 |          |    |          | nt |
|-----------------------------|------------------|--------------|-----------------|----------|----|----------|----|
| O Consecutive Dates O Non-C | onsecutive Dates |              |                 |          |    |          |    |
|                             | Ends 🔘           | After 5      | occurrences     |          |    |          | 1  |
| Repeat every 1 Day          | <u> </u>         | On Sep. 20th | , 2021          |          |    |          | 1  |
|                             | 0                | Never 🕐      |                 |          |    |          | 1  |
|                             | 、<br>〔           | 0            |                 |          |    |          |    |
| Events in this Series       | 2)               |              |                 |          |    |          |    |
| Allow unskipped conflicts.  | Sep. 22nd, 2021  | 9:00 am to   | Sep. 22nd, 2021 | 10:00 am | in |          |    |
|                             | Sep. 23rd, 2021  | 9:00 am to   | Sep. 23rd, 2021 | 10:00 am | in |          |    |
|                             | Sep. 24th, 2021  | 9:00 am to   | Sep. 24th, 2021 | 10:00 am | in |          | İ  |
|                             | Sep. 25th, 2021  | 9:00 am to   | Sep. 25th, 2021 | 10:00 am | in |          |    |
|                             | Sep. 26th, 2021  | 9:00 am to   | Sep. 26th, 2021 | 10:00 am | in |          |    |
|                             |                  |              |                 |          |    |          |    |
|                             |                  |              |                 |          |    |          |    |
|                             |                  |              |                 |          |    |          |    |
| SAVE                        |                  |              |                 |          |    | X CANCEL |    |
|                             |                  |              |                 |          |    |          | -  |

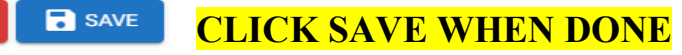

## **Public Event** – Event listed on School Community Calendar NEVER USE - PRIVATE NEVER USE - UNLISTED EVENT

### INSERT CONTACT INFORMATION

| Contact Information |           |
|---------------------|-----------|
| Full Name*          |           |
| John Doe            |           |
|                     |           |
| Phone               | Extension |
| (555) 555-5555      | 817       |
|                     |           |
| Email*              |           |
| email@address.com   |           |

#### **INSERT ADDITIONAL INFORMATION ABOUT USE:**

Include setup of areas; specific audio equipment; the number of chairs, tables, anything that will assist the custodial staff covering the event.

If nothing is needed since there is an \* write N/A

| Additional Information* |   |
|-------------------------|---|
| Event Notes*            |   |
| Type your answer here   |   |
|                         | / |
| CLICK 🖌 SUBMIT          |   |

#### EMAIL NOTIFICATION (CHECK TRASH OR SPAM)

Email from CCPS Event Manager Notifying Event form was **received** Email from CCPS Event Manager Notifying Event **Approval** or **Denial** 

|                     | ッひへ                  | $\downarrow \Leftrightarrow \rightarrow$                                                                                                    | <b>La</b> ~      | ¢                                                                                       | Carroll County Public                      | Schools E            | vent Submitted C                      | onfirmatio | on - Mess    | age (HT |
|---------------------|----------------------|----------------------------------------------------------------------------------------------------|------------------|-----------------------------------------------------------------------------------------|--------------------------------------------|----------------------|---------------------------------------|------------|--------------|---------|
| File                | Message              | Help Acr                                                                                                    | obat             | Q Te                                                                                    | ell me what you wa                         | nt to do             |                                       |            |              |         |
| <b>6</b><br>8<br>20 | Delete Archive       | ← Reply<br>≪ Reply All<br>→ Forward                                                                                                    | じ<br>ゆ<br>-<br>- | Share to<br>Teams                                                                       | ☐ Inbox<br>☐ Inbox<br>→ To Manager         |                      |                                       | Tags       | C<br>Editing | Imme    |
|                     | Delete               | Respond                                                                                                    |                  | Teams                                                                                   | Quick Steps                                | 121                  | Move                                  |            |              | 1       |
| Ca                  | rroll County         | y Public Sc                                                                                                    | hools            | Event S                                                                                 | Submitted Co                               | nfirma               | tion                                  |            |              |         |
| Rete                | CCPS Fac<br>To • Kah | cilities Event N<br>ney, Jennifer<br>nanently delete it                                                                                                    | Aanager          | <ul> <li><notific< li=""> <li>90 days (90</li> <li>displayed</li> </notific<></li></ul> | ations@mail.duo                            | desolutio            | Exp                                   | ires 12/1  | 2/2021       |         |
|                     | v and the problem    | our event ba                                                                                                    | boop             | ubmittee                                                                                | for review prior                           | to boing             | posted on the                         | o colond   | ar Vou       |         |
|                     | 2                    | Your event has been submitted for review prior to being posted on the calendar. You will be notified again when the event has been reviewed by an administrator. Thank you for using the calendar. |                  |                                                                                         |                                            |                      |                                       |            |              |         |
|                     | E                    | Event Name: MVHS Basketball Practice.                                                                                                    |                  |                                                                                         |                                            |                      |                                       |            |              |         |
|                     | 5                    | Schedule ID: 7                                                                                                    | 23               |                                                                                         |                                            |                      |                                       |            |              |         |
|                     | ٢                    | You can modif                                                                                                    | 'y your r        | equest b                                                                                | y signing in <u>here</u>                   |                      |                                       |            |              |         |
|                     |                      |                                                                                                    |                  |                                                                                         |                                            |                      |                                       |            |              |         |
|                     |                      | Dude                                                                                                    | Solutio<br>Po    | ns, Inc. 1<br>wered b                                                                   | 1000 Regency Pk<br>y: <u>Event Manager</u> | wy, Suite<br>by Dude | e 110, Cary, No<br><u>e Solutions</u> | 27518      |              |         |

# APPROVED EVENTS PLACED ON THE COMMUNITY CALENDAR

| MONDAY, SEPTEMBER 13, 2021 - MONDAY, SEPTEMBER 13, 2021 |                                               |                                                                                                    |                                                                                                    |                                                                                                    |                           |              |  |  |  |  |
|---------------------------------------------------------|-----------------------------------------------|----------------------------------------------------------------------------------------------------|----------------------------------------------------------------------------------------------------|----------------------------------------------------------------------------------------------------|---------------------------|--------------|--|--|--|--|
| SEARCH RESI                                             | JLTS LOCATION                                 | S: LINTON SPRING<br>BLACK TOP, C11<br>ROOM, CROSS<br>4TH, D119-5TH,<br>BASEBALL, LOV<br>MEDIA, MUSICI<br>STAGE, UPPER | SELEMENTARY, ART 1<br>01-15T, C110-2ND, CAF<br>COUNTRY OUTSIDE PI<br>FRONT LOBBY, GYM, I<br>WER FIELD/SOCCER/LA<br>ROOM, PARKING LOT, FI<br>BASEBALL, UPPER FIE | ROOM, B108-K, B111-PF<br>ETERIA, CONFERENCE<br>ERIMETER, D109-3RD, I<br>4EALTH-D101, LOWER<br>VX, LUNCHROOM - STAI<br>PAVILION, PLAYGROUN<br>ELD SOCCER/LAX | REK, C<br>D109-<br>FF, D, | LEAR DEFAULT |  |  |  |  |
| ✓ SEPTEMBER ►                                           |                                               |                                                                                                    |                                                                                                    |                                                                                                    |                           |              |  |  |  |  |
| SUN                                                     | MON                                           | TUE                                                                                                    | WED                                                                                                    | THU                                                                                                    | FRI                       | SAT          |  |  |  |  |
| 5                                                       | 6                                             | 7                                                                                                    | 8                                                                                                    | 9                                                                                                    | 3                         | 4            |  |  |  |  |
| 12                                                      | Today 13<br>4:00 PM - Back to<br>School Night | 14                                                                                                    | 15                                                                                                    | 16                                                                                                    | 17                        | 18           |  |  |  |  |

# <mark>CLICK ON EVENT</mark>

Clicking on event will bring up specifics about the event, such as school, date, times, etc.

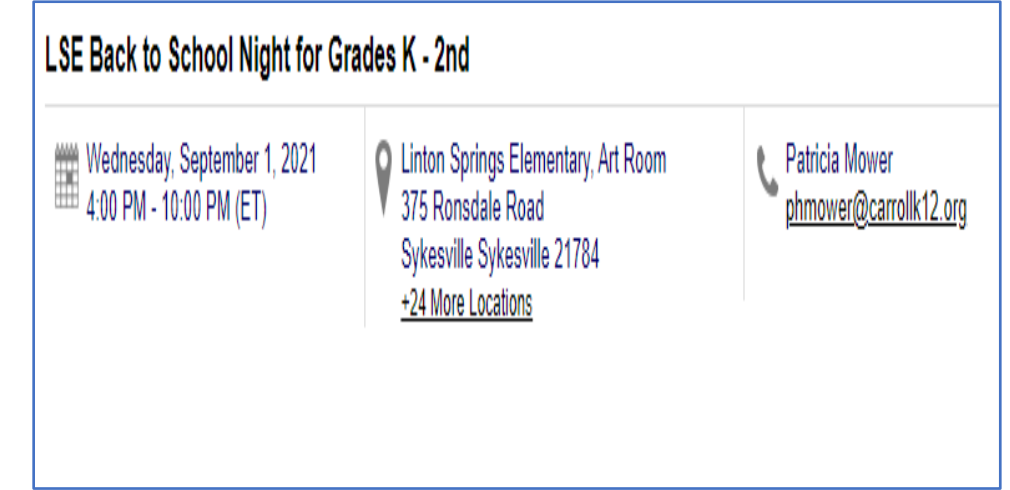

# CCPS USE OF FACILITIES-EVENT CALENDAR

Go to the Home page and click on

MY PROFILE

| My Profile |                  |              |          |                  |                |                |
|------------|------------------|--------------|----------|------------------|----------------|----------------|
| My Events  | My Subscriptions | My Purchases | My Info  | My Organizations | My Attachments |                |
|            | A11              |              | 1.11     |                  |                |                |
|            | All              | 0 My Reals   | trations | 0 My Fav         | orites         | 0 My Wait List |

My Events - will list all events that you and your organization have submitted.

Click the **Actions** drop-down menu on the event you would like to manage. Select one of the available options under General or Other Actions:

- View Dashboard will take you to an <u>event-specific dashboard</u> for that event.
- **Edit Event** will open the event form and allow you to make changes. If the Event is a series, this option modifies only the single occurrence of that series event.
- Edit Series will open the event form and allow you to make changes to all series occurrences.
- **Cancel event** will allow you to cancel the event, cancel any sale items or registrations, and choose to notify contacts for the event.
- Delete event removes this event from the Site.
- Delete Series removes all occurrences of this event series from the Site.

#### **MY SUBSCRIPTIONS**

Community User Can Make Changes To Email Notifications, Etc.

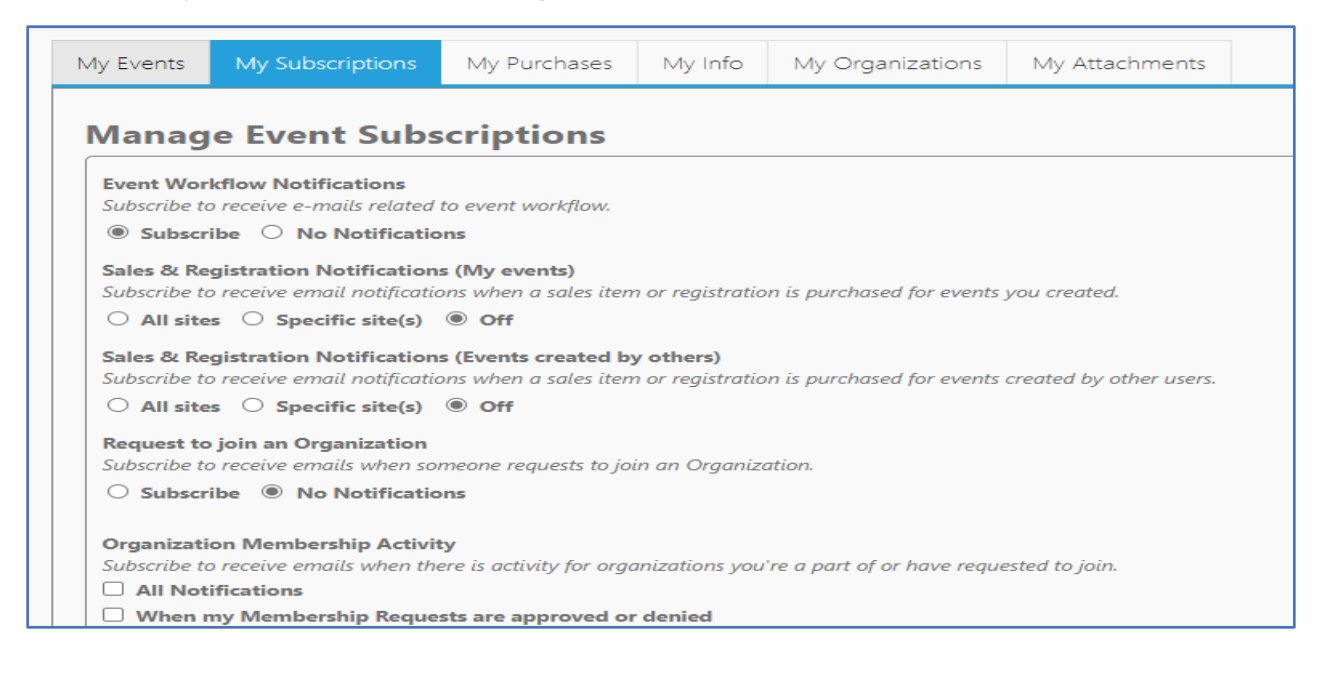

## **MY ORGANIZATIONS**

Here is the community user's list of approved organizations.

Once a Community User has a sign-in and password account approved in Event Manager, the community user can be approved for unlimited organizations:

Example: PTA-Elementary Girls Scouts of Central Maryland Town of Manchester Town of Union Bridge Recreation and Parks

| y Profile |                  |              |         |                  |                |                    |
|-----------|------------------|--------------|---------|------------------|----------------|--------------------|
| My Events | My Subscriptions | My Purchases | My Info | My Organizations | My Attachments |                    |
| REQUES    | T TO JOIN AN ORG | ANIZATION    |         |                  | CREAT          | E AN ORGANIZATION  |
| Org       | anization Name   |              |         | Date Joined      |                | Actions            |
| No record | ls to display.   |              |         |                  |                |                    |
|           | 1 ► ► Page       | size: 15 🔻   |         |                  |                | 0 items in 1 page: |